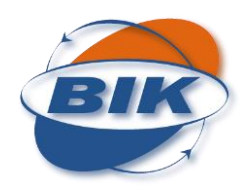

Denna guide är gjord på OS X Yosemite 10.10.1 med Mail 8.1

1. Första gången man öppnar Mail på en Mac frågar den om man vill lägga till ett e-post konto, välj Lägg till ett annat e-postkonto och klicka fortsätt (bild 1).

(Får du upp denna kan du gå direkt till steg 2 i guiden. Har du redan ett e-post konto inlagt så fortsätt till nästa steg för att lägga till ett annat e-postkonto).

| Välj ett e-post-konto att lägga till                |        |
|-----------------------------------------------------|--------|
| ICloud                                              |        |
| ○ E S Exchange                                      |        |
| <ul> <li>Google<sup>*</sup></li> </ul>              |        |
| ○ YAHOO!                                            |        |
| ○ Aol.                                              |        |
| <ul> <li>Lägg till ett annat e-postkonto</li> </ul> |        |
| ? Avbryt Fortsätt                                   |        |
|                                                     | Bild 1 |

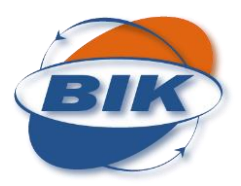

1.1 Har man sedan tidigare ett konto inlagt måste man först gå till menyn och sedan konton (bild 1.1)

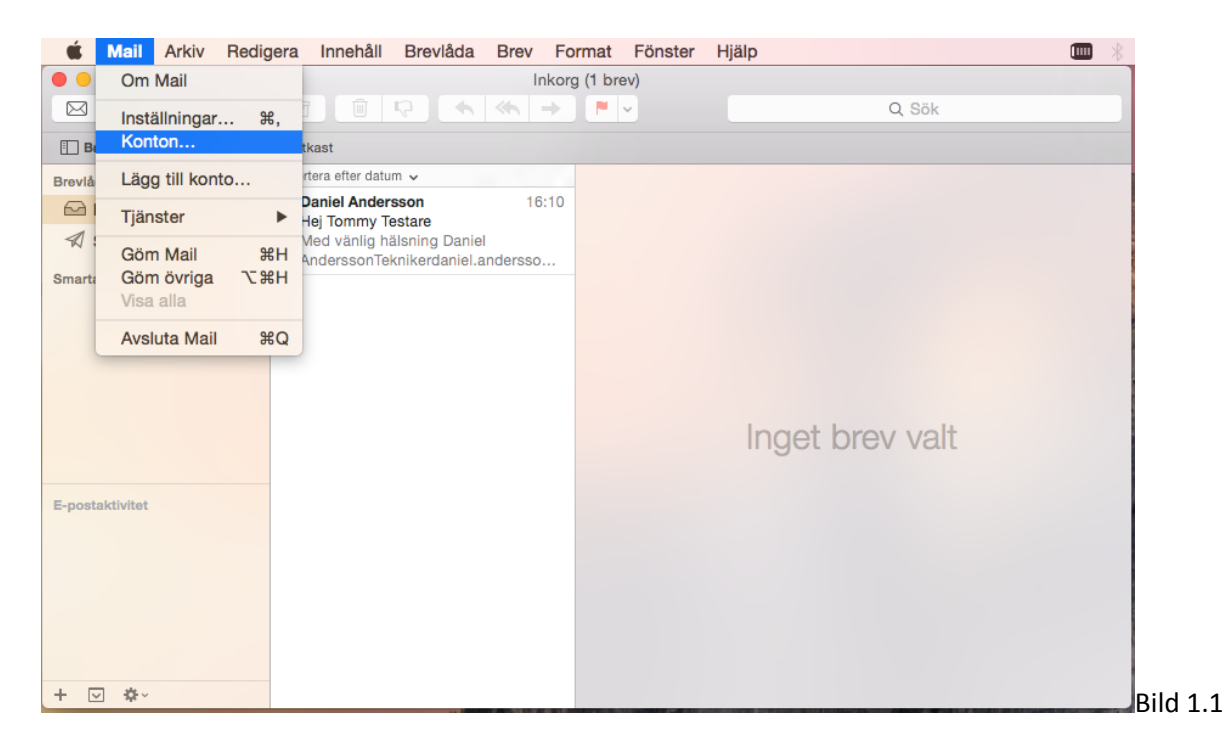

1.2 Välj här Lägg till ett annat konto och välj i nästa ruta Lägg till ett konto för Mail (bild1.2)

| Inga konton | Tacebook                  |   |
|-------------|---------------------------|---|
|             | Linkedin                  |   |
|             | YAHOO!                    |   |
|             | Aol.                      |   |
|             | vimeo                     |   |
|             | flickr                    |   |
|             | Lägg till ett annat konto | ? |

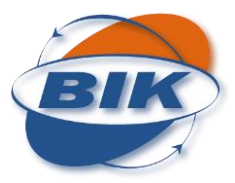

2. Fyll i uppgifterna och klicka nästa. Ett meddelande visas att kontot måste ställas in manuellt, klicka nästa en gång till.

|                          | Ingen i                      | markerad brevlåda       |          |      |
|--------------------------|------------------------------|-------------------------|----------|------|
|                          |                              | → ► ~                   | ୍ Sök    |      |
| Brevlådor Inkorg Skickat | Utkast                       |                         |          |      |
| Brevlådor                | Sorte                        |                         |          |      |
| 🗠 Inkorg                 | Lagg till ett konto for Mail | l                       |          |      |
| Skickat                  | Börja med att ange följa     | ande information:       |          |      |
| Smarta brevlådor         | Fullständigt namn:           | Tommy Testare           |          |      |
|                          | E-postadress: t              | tommy.testare@bikab.net |          |      |
|                          | Lösenord:                    | •••••                   |          |      |
|                          | Kontot måste ställas         | s in manuellt           |          |      |
|                          |                              |                         | rev valt |      |
|                          | Avbryt                       |                         | Nästa    |      |
| E-postaktivitet          |                              |                         |          |      |
|                          |                              |                         |          |      |
|                          |                              |                         |          |      |
|                          |                              |                         |          |      |
|                          |                              |                         |          |      |
|                          |                              |                         |          |      |
| + 🖂 🌣~                   |                              |                         |          | Bild |

3. Välj här POP under kontotyp för att hämta hem e-post till din dator. Väljer du IMAP så lagras eposten på våra servrar.
E-postserver: mailin.bikab.com

2

Användarnamn: hela din e-post

## Lösenord: Ditt lösenord

Klicka nästa. Meddelande om Ytterligare kontoinformation visas, klicka nästa (bild 3).

|                                    | Ingen markerad brevlåda                                                                                           |      |
|------------------------------------|----------------------------------------------------------------------------------------------------|------|
| Brevlådor Inkorg Skick             | at Utkast                                                                                                    |      |
| Brevlådor<br>⊡ Inkorg<br>∜ Skickat | Sorte<br>Information om server för inkommande e-post                                                              |      |
| Smarta brevlådor                   | Kontotyp: IMAP POP<br>E-postserver: mailin.bikab.com<br>Användarnamn: tommy.testare@bikab.net<br>Lösenord: •••••• |      |
| E-postaktivitet                    | Avbryt Tillbaka Nästa                                                                                             | Dild |

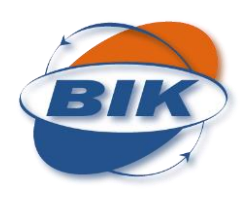

4. Bocka i Använd SSL. Porten skall vara 995 om du använder POP eller 993 om du använder IMAP. Autentisering skall stå på Lösenord. Klicka sedan nästa (Bild 4).

| 000                    | Ingen markerad brevlåda                     |        |
|------------------------|---------------------------------------------|--------|
|                        |                                             |        |
| Brevlådor Inkorg Skick | kat Utkast                                  |        |
| Brevlådor              | Sorte                                       |        |
|                        | information om server for inkommande e-post |        |
| 🖈 Skickat              |                                             |        |
| Smarta brevlådor       | Port: 995 I Använd SSL                      | Ĩ.     |
|                        | Autentisering: Lösenord                     |        |
|                        |                                             |        |
|                        |                                             |        |
|                        | Avbryt Tillbaka Nästa EV Valt               |        |
|                        |                                             |        |
| E-postaktivitet        |                                             | 1      |
|                        |                                             | 1      |
|                        |                                             | -      |
|                        |                                             | 1      |
|                        |                                             | ŝ      |
| + ☑ ‡~                 |                                             | Bild 4 |

5. Fyll i uppgifter för utgående e-post.

SMTP-server: mailout.bikab.com

Användarnamn: hela din e-postadress

Lösenord: Lösenordet till din e-post

Klicka sedan nästa. Meddelande om Ytterligare kontoinformation visas, klicka nästa igen. (bild 5)

|                                |                                                                               |                                              | ⊂ Sök    |
|--------------------------------|-------------------------------------------------------------------------------|----------------------------------------------|----------|
| Brevlådor Inkorg Skicka        | t Utkast                                                                      |                                              |          |
| Brevlådor<br>inkorg<br>Skickat | Sorté<br>Information om server för utgående e-post                            |                                              |          |
| Smarta brevlådor               | SMTP-server: mai<br>Användarnamn: tom<br>Lösenord: ••••<br>Ytterligare kontoi | ilout.bikab.com<br>nmy.testare@bikab.net<br> | rev valt |
| E-postaktivitet                | Avbryt                                                                        | Tillbaka Nästa                               |          |

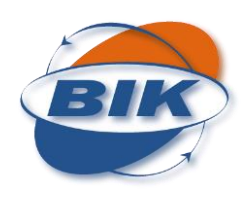

6. Bocka i använd SSL och se så att porten är 587. Klicka sedan skapa (Bild 6).

|                          | Inkorg (skrivskyddad)                               |        |
|--------------------------|-----------------------------------------------------|--------|
|                          |                                                     |        |
| Brevlådor Inkorg Skickat | at Utkast                                           |        |
| Brevlådor                | Sorte                                               |        |
| 🗠 Inkorg                 | Information om server for utgående e-post           |        |
| Skickat                  |                                                     |        |
| Smarta brevlådor         | Port: 587 ✓ Använd SSL<br>Autentisering: Lösenord ≎ |        |
|                          | Avbryt Tillbaka Skapa ev valt                       |        |
| E-postaktivitet          |                                                     |        |
| + ⊻ ‡~                   |                                                     | Bild ( |

7. Nu är det klart och du skickar och tar emot mail med en krypterad anslutning mot vår server (bild 7).

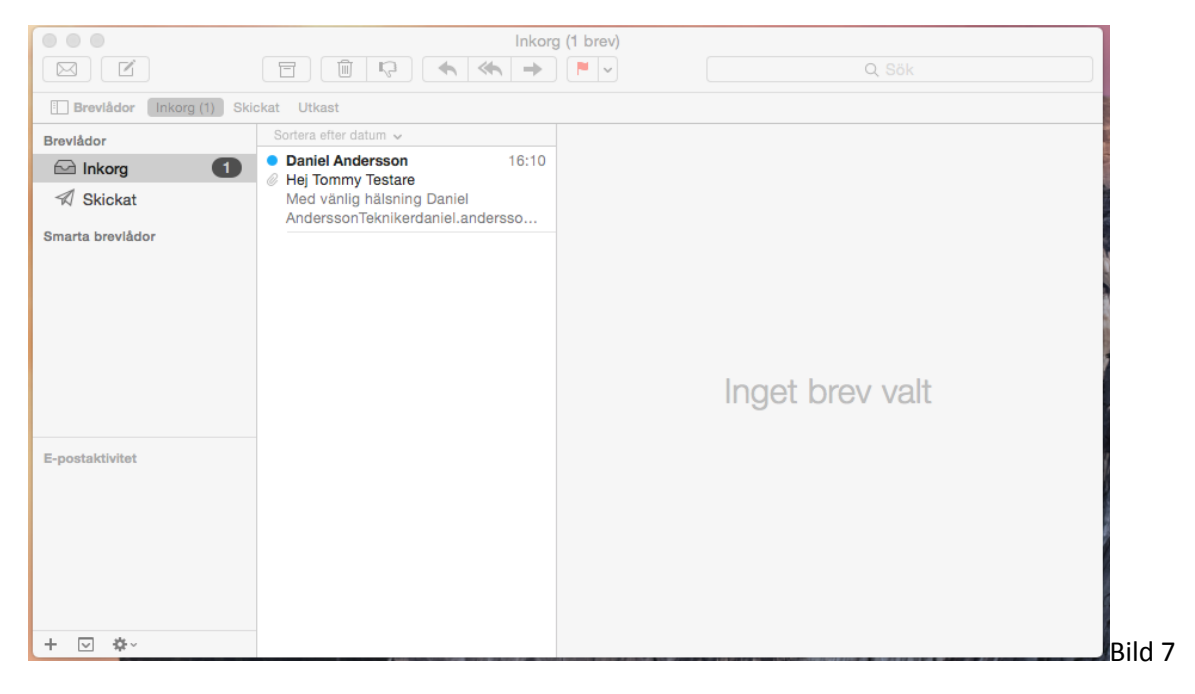